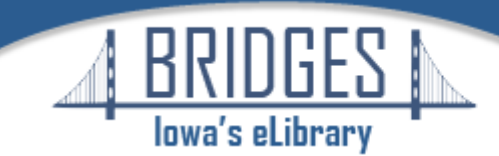

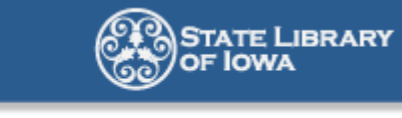

**News & Updates for Bridges Libraries** 

May 6, 2020

## How to change your library's basic information on OverDrive websites and apps

## Please verify your library

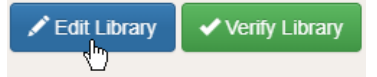

With all the new Bridges users, we've discovered that some of them are having trouble locating information about their library. Now would be a good time for you to make sure your information is correct and to verify it.

Your library's contact information is displayed on overdrive.com, the Bridges website, in the OverDrive app, and in the Libby app. This can include your physical address, website URL, support contact method, social media links, and more.

Use the steps below to edit this information.

- 1. Click Settings in the top-right corner of Marketplace, then select Library information.
- 2. Click your library name from the list on the left.
- 3. Select Edit Library in the right panel.
- 4. When you're finished making changes, select **OK** in the pop-up to save your changes.
- 5. Select **Verify Library** to confirm that your institution's information is correct.

Your updates will be applied within 30 minutes.

Marketplace Help

Thank you for being a Bridges member library!

1112 East Grand Avenue Des Moines, Iowa 50319

Bridges is made possible in part by the Institute of Museum and Library Services under the provisions of the Library Services and Technology Act as administered by the State Library of Iowa.